# CONNEXION AU KIOSQUE FAMILLE

## ⇒ Si vous avez effectué vos demandes d'inscription sur le Kiosque Famille

- Connectez-vous au <u>Kiosque famille</u>
- Cliquez sur le logo « Entr'ouvert » et donnez votre adresse mail et mot de passe sur mon.strasbourg.eu
- Sur le Kiosque Famille, dans le bloc « Scolaire et Périscolaire » du menu de gauche, cliquez sur « Mes réservations cantine », puis sur « Modifier » pour accéder au calendrier de réservation des repas.

# ⇒ Si vous vous connectez pour la première fois au Kiosque Famille

- Connectez-vous à <u>mon.strasbourg.eu</u> pour créer un compte avec votre adresse mail et un mot de passe
  - Un mail est envoyé à l'adresse mail donnée
  - Après validation du mail, vous pouvez finaliser la création de votre compte sur mon.strasbourg.eu en remplissant le formulaire proposé (prénom, nom et mot de passe)
  - N'oubliez pas d'accepter les cookies et de cocher la case « Ne plus me demander mon consentement pour ces infos »
- Accédez au Kiosque famille via « mon tableau de bord » en haut à droite
  - Cliquez sur « Kiosque Famille » en bas de page dans la navigation
  - Sélectionnez « j'ai déjà un compte, je m'identifie », puis remplissez tous les champs demandés
    - Utilisez l'identifiant famille (code famille) et l'adresse électronique famille (courriel famille) qui figurent sur l'attestation d'inscription à la cantine scolaire de votre enfant
  - Cliquez sur « Valider »
  - Bon à savoir : cette étape de liaison n'est à faire qu'une seule fois, lors de la première connexion. Pour les familles qui ont effectué leurs demandes d'inscription sur le Kiosque Famille, cette étape de liaison n'est pas à refaire
- Sur le Kiosque Famille, dans le bloc « Scolaire et Périscolaire » du menu de gauche, cliquez sur « Mes réservations cantine », puis sur « Modifier » pour accéder au calendrier de réservation des repas.

### Si vous ne retrouvez pas votre identifiant famille (code famille), veuillez contacter le Numéro Vert du Kiosque Famille au 0 800 43 60 60 (appel gratuit) entre 8h30 et 17h30.

- ⇒ Deux possibilités pour vos réservations de repas :
  - par période (année scolaire, trimestre, mois...) en cochant les jours de la semaine où votre enfant mangera à la cantine ex : tous les lundis et jeudis de l'année scolaire
  - et/ou par date à partir du calendrier
- ⇒ Pensez à reporter vos réservations sur <u>chaque enfant de la fratrie</u>.

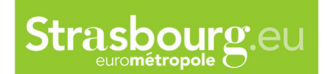

#### ► MES RÉSERVATIONS CANTINE SCOLAIRE (DONT DÉROGATIONS) Cliquez ser le lien 'Modifier' pour accéder au calendrier de réservation de repas **ET PÉRISCOLAIRE** Vous aurez jusqu'au mercredi minuit au plus tard pour ajouter ou supprimer des réservations de repas pour la semaine suivante. (3-11 ANS) . Tout repas réservé sera commandé et devra être payé. Il est donc important que vous pensiez à décocher les repas si vous savez que votre enfant sera absent (repas pris ailleurs qu'à la cantine, sortie ▶ Demande scolaire...) d'inscription scolaire / Dérogation scolaire TECHNO ENFANT (4 ANS) ▶ Demande Activité Action d'inscription scolaire (dont dérogations) et/ou 01. CANTINE périscolaire : cantine / accueil périscolaire maternel (APM) / accueil de loisirs maternel (ALM) / ateliers éducatifs Mes réservations <u>cantine</u> Cette rubrique vous permet de modifier vos réservations AVRIL 2023 JUIN 2023 Répéter vos modifications sur une période - 01. CANTINE TECHNO ENFANT Action sur le mois pour : REPAS RESERVE Semaine 18, du 01 au 07/05/2023 Ma REPAS RESERVE 1,15€ Lu le Ve

|                                 | Action semaine 18   |          |          | -        | -        |
|---------------------------------|---------------------|----------|----------|----------|----------|
| Semaine 19, du 08 au 14/05/2023 |                     |          |          |          |          |
| Semane 19, uu vo au 14/03/2025  |                     |          |          |          |          |
| REPAS RESERVE                   | 1,15 €              | Lu<br>8  | Ma<br>9  | Je<br>11 | Ve<br>12 |
|                                 | Action semaine 19   |          | •        | •        | •        |
| Semaine 20, du 15 au 21/05/2023 |                     |          |          |          |          |
| REPAS RESERVE                   | 1,15 €              | Lu<br>15 | Ma<br>16 | Je<br>18 | Ve<br>19 |
|                                 | Action semaine 20 🗋 | •        | 0        |          |          |
| Semaine 21, du 22 au 28/05/2023 |                     |          |          |          |          |
| REPAS RESERVE                   | 1,15 €              | Lu<br>22 | Ma<br>23 | Je<br>25 | Ve<br>26 |
|                                 | Action semaine 21   | 0        | 0        | 0        | 0        |

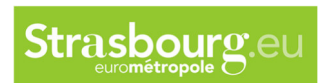

| - Une légende apporte d<br>délais ne permettent pl                     | es précisions sur les<br>us aucune modification     | jours ouverts à la réservation et les jours pour lesquels<br>on.                                                                     |
|------------------------------------------------------------------------|-----------------------------------------------------|----------------------------------------------------------------------------------------------------|
| LÉGENDE<br>Modificat                                                   | ion impossible<br>onsultation uniquement            | Réservation pour ce jour                                                                                                    |
| - Le code couleur est éa                                               | alement présent en c                                | as de <b>garde alternée</b>                                                                                                    |
| Jour non com                                                           | pris dans votre calendrier                          | r de garde                                                                                                    |
| <ul> <li>Les parents ne per</li> <li>Les parents n'ont p</li> </ul>    | uvent agir que sur les<br>pas de visibilité sur les | s jours compris dans leur calendrier de garde.<br>es réservations non comprises dans leurs jours de garde                            |
| - Le bouton Action sur I                                               | e mois / Action sem                                 | naine permet de réaliser des réservations sur ces périod                                                                             |
| <ul> <li>Le bouton Répéter vos<br/>donnée (inférieure ou s</li> </ul>  | <b>modifications</b> perm<br>upérieure à un mois)   | net de faire des réservations « régulières » sur une péric<br>)                                                                      |
|                                                                        | Répéter vos m                                       | nodifications sur une période                                                                                                    |
| Vous pouvez ici paramétrer un                                          | cycle de présence à applique                        | er sur la période ci-dessous.                                                                                                    |
| Dates de début et de fin d                                             | u cycle                                             |                                                                                                    |
| A partir du : 07/05/2023                                               |                                                     | Jusqu'au : 07/07/2023 12                                                                                                    |
| IÈRE SEMAINE DU CYCLE                                                  |                                                     |                                                                                                    |
| A                                                                      | ctivité                                             | Lu Ma Me Je Ve Sa Di                                                                                                    |
| REPA                                                                   | S RESERVE                                           |                                                                                                    |
| <ul> <li>Le bouton Reporter pe<br/>lequel on a fait des mod</li> </ul> | rmet de reporter les a<br>difications sur un autr   | ajouts/annulations d'un enfant sur un autre (de l'enfant po<br>re enfant de la fratrie)<br>Répéter vos modifications sur une période |
| 1. CANTINE TECHNO COUSIN                                               |                                                     | Reparter                                                                                                    |
|                                                                        |                                                     | Action sur Reporter le calendrier de TECHNO Enfant sur TECHNO Cousin<br>REPAS RESERVE                                                |
| Semaine 18, du 01 au 07/05/2023                                        |                                                     |                                                                                                    |
| REPAS RESERVE                                                          | 1,50 €                                              | Lu Ma je Ve                                                                                                    |
|                                                                        | Action semaine 18                                   |                                                                                                    |
| lr                                                                     |                                                     |                                                                                                    |